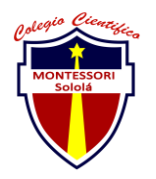

## COLEGIO CIENTÍFICO MONTESSORI "SOLOLÁ" CURSO 2022

| E                   | NTREGA DE ACTIV                       | /IDADI | ES | No.                  | 4      |
|---------------------|---------------------------------------|--------|----|----------------------|--------|
|                     |                                       |        |    | Curso: Sis           | stemas |
| Datos del alumno    |                                       |        |    | Logotipo<br>Personal |        |
| Apellido,<br>Nombre | Vásquez Gutiérrez, María<br>Magdalena | Bloque | I  |                      | é (p   |
| Clave               |                                       |        |    | 8                    |        |
| Fecha<br>de entrega | 08 DE MARZO 2022                      | Hora   |    |                      |        |

**Nota:** al terminar de adjuntar la información a su proyecto, convertir el documento en formato PDF, el formato de texto deberá ser: alienación de texto *justificado*, tipos de fuente Courier New 12puntos, imágenes centradas y agregar un marco de imagen.

- Configuración del uso compartido avanzado.
  - ✓ Panel de control.
  - $\checkmark$  Centro de redes y recursos compartidos.
  - ✓ Configuración de usos compartidos avanzados.
  - ✓ Cambiar opciones de uso compartido para distintos perfiles de red.

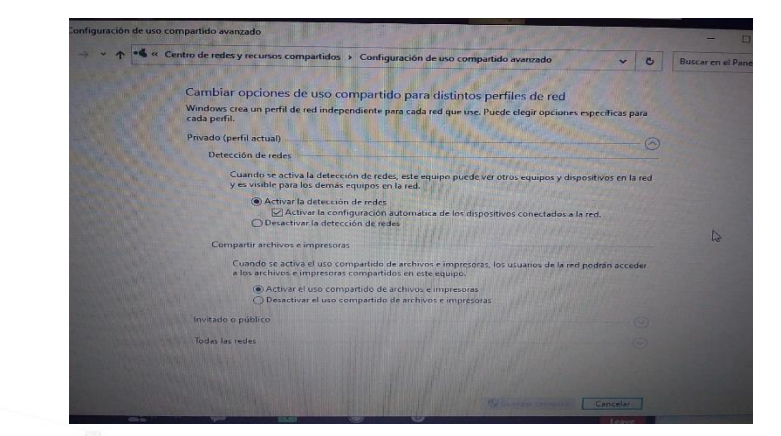

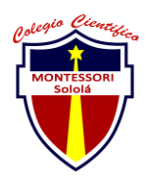

## COLEGIO CIENTÍFICO MONTESSORI "SOLOLÁ" CURSO 2022

## • Revisión de la dirección IP.

- ✓ Utilizar dos comandos que son: Windows + R.
- ✓ Cmd, luego aceptar y escribir "ipconfig"
- ✓ Ping, sirve para una utilidad para diagnóstico.

| licrosoft Windows [Versión 18 & 10043 1001]                                                                                                    |
|----------------------------------------------------------------------------------------------------|
| (c) Microsoft Corporation. Todos los derechos reservados.                                                                                                    |
| C:\Users\A315>ipconfig                                                                                                    |
| Configuración IP de Windows                                                                                                    |
| Adaptador de Ethernet Ethernet:                                                                                                    |
| Estado de los medios : medios desconectados<br>Sufijo DNS específico para la conexión :                                                                                                    |
| Adaptador de LAN inalámbrica Conexión de área local* 3:                                                                                                    |
| Estado de los medios : medios desconectados<br>Sufijo DNS específico para la conexión :                                                                                                    |
| Adaptador de LAN inalámbrica Conexión de área local* 4:                                                                                                    |
| Estado de los medios medios desconectados<br>Sufijo DNS específico para la conexión:                                                                                                    |
| Adaptador de LAN inalámbrica Wi-Fi:                                                                                                    |
| Sufijo DNS específico para la conexión. :<br>Vinculo: dirección IPvé local. : feB0::30c8:ec82:2e26:480%12<br>Dirección IPv4. : feB0::30c8:ec82:2e26:480%12<br>Dirección IPv4. : feB0::30c8:ec82:2e26:480%12<br>Máscara de subred : feB0::525:255:255:0<br>Puerta de enlace predeterminada : 192:168:0.1 |
|                                                                                                    |

- Configuración para compartir una carpeta en la red.
  - $\checkmark$  clic derecho en el documento.
  - ✓ Ir en "propiedades".
  - ✓ Seguridad y luego clic en "editar", otorgar permisos si uno desea y luego clic para "aplicarlo".
  - ✓ Clic para "compartirlo" y elegir a la persona con las que desea compartir.
  - ✓ Y clic para "aplicarlo".

| General                            | nteriores<br>Uso compartid                                    | Per:<br>o     | ionalizar<br>Seguridad  |
|------------------------------------|---------------------------------------------------------------|---------------|-------------------------|
| Uso compartido d                   | e carpetas y archivo                                          | s de red      |                         |
| maria V<br>Compa                   | asquez<br>tido                                                | G             |                         |
| Ruta de acceso                     | de red:<br>aria Vasquez                                       |               |                         |
| Compartir                          |                                                               |               |                         |
| Uso compartido .<br>Establezca pem | avanzado<br>iisos personalizados, o<br>afina otras onciones a | ree múltiples | recursos<br>a compartir |
| compartidos y de                   |                                                               |               |                         |
| compartidos y de                   | mpartido avanzado                                             |               |                         |
| compartidos y de                   | npartido avanzado<br>ontraseña                                |               |                         |

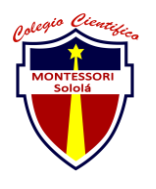

## COLEGIO CIENTÍFICO MONTESSORI "SOLOLÁ" CURSO 2022

- Configuración del nombre y grupo de trabajo del equipo.
  - ✓ Panel de control.
  - $\checkmark$  Todos los elementos de Panel de control.
  - ✓ Sistemas
  - $\checkmark$  Cambiar el nombre de este equipo.

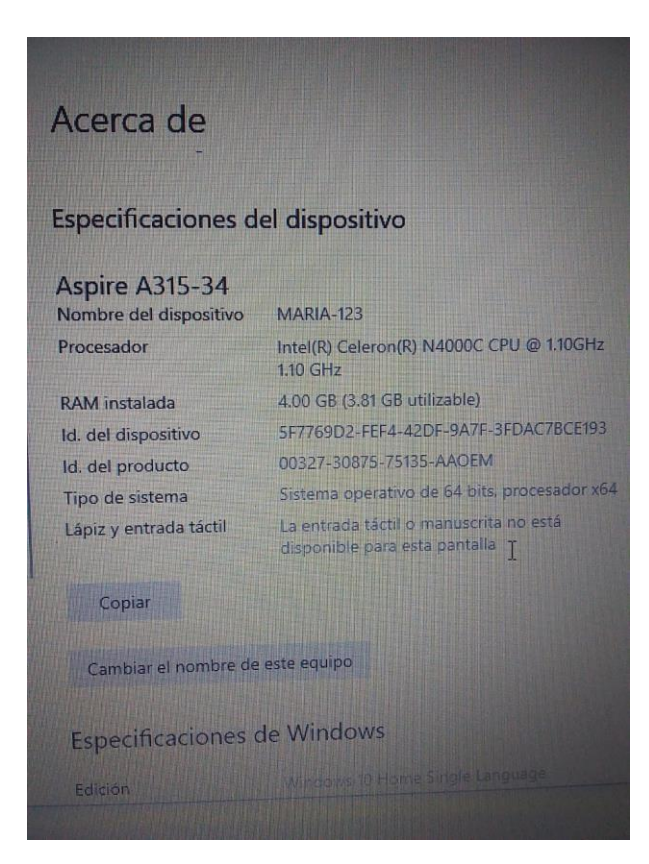

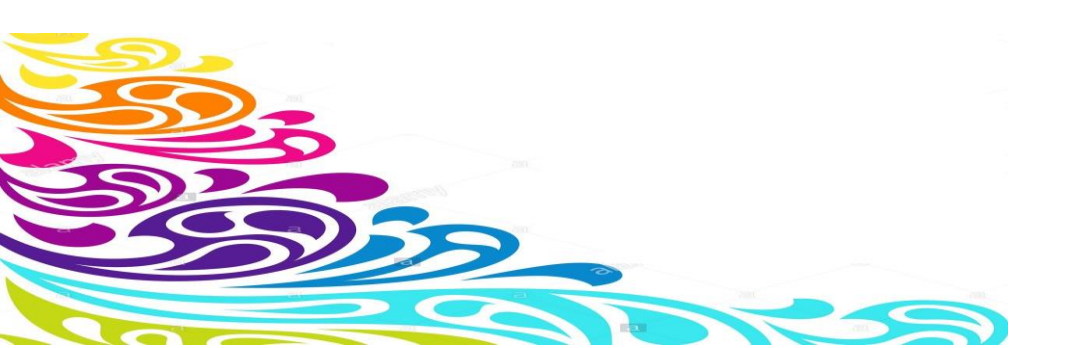